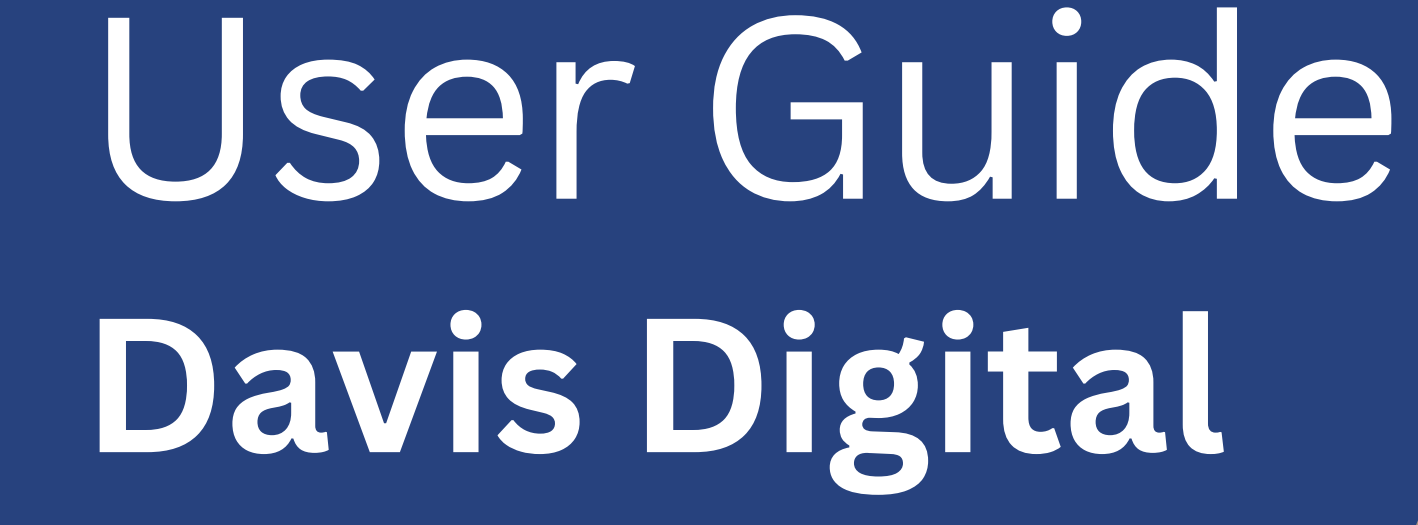

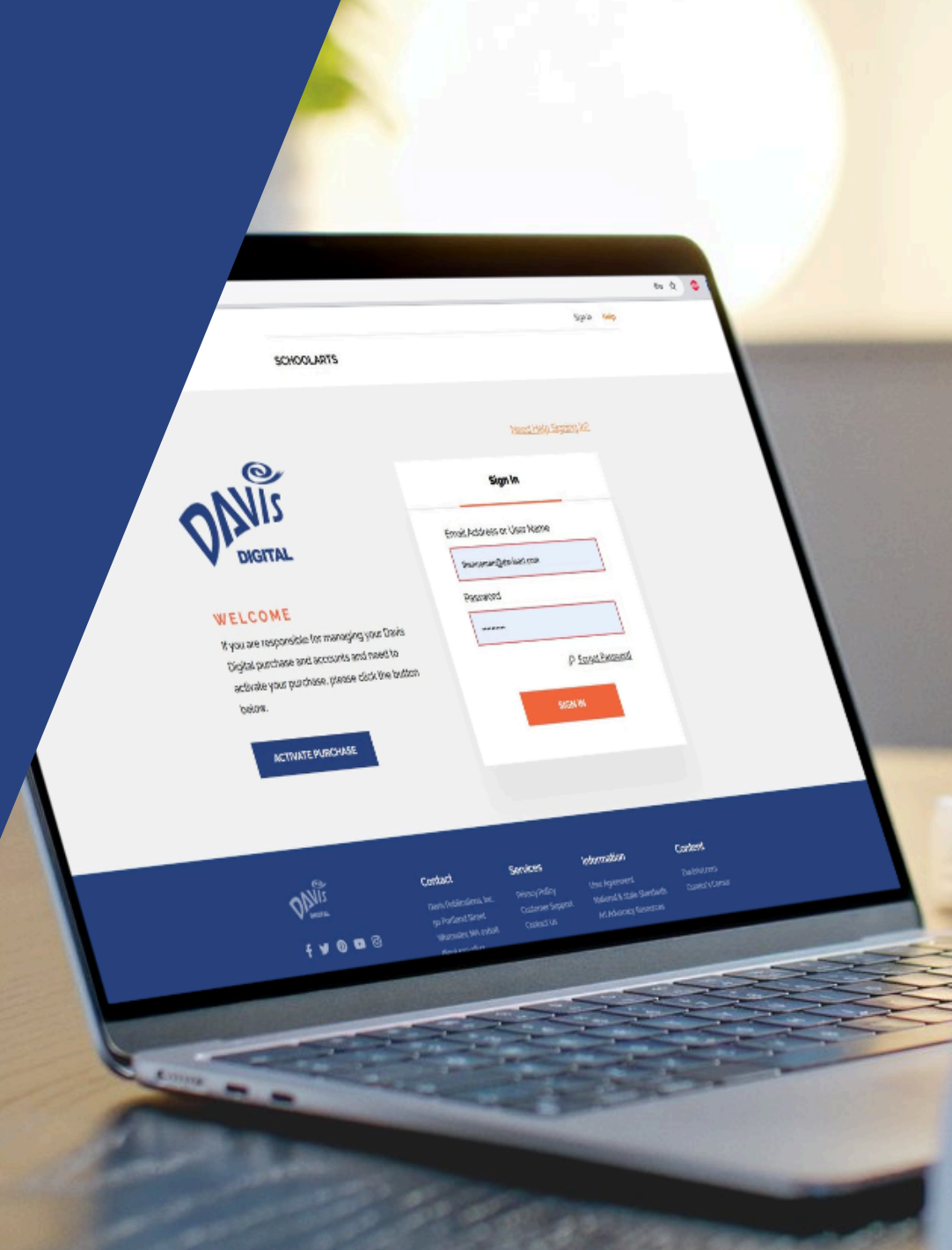

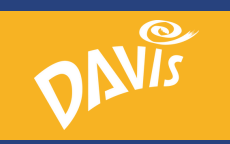

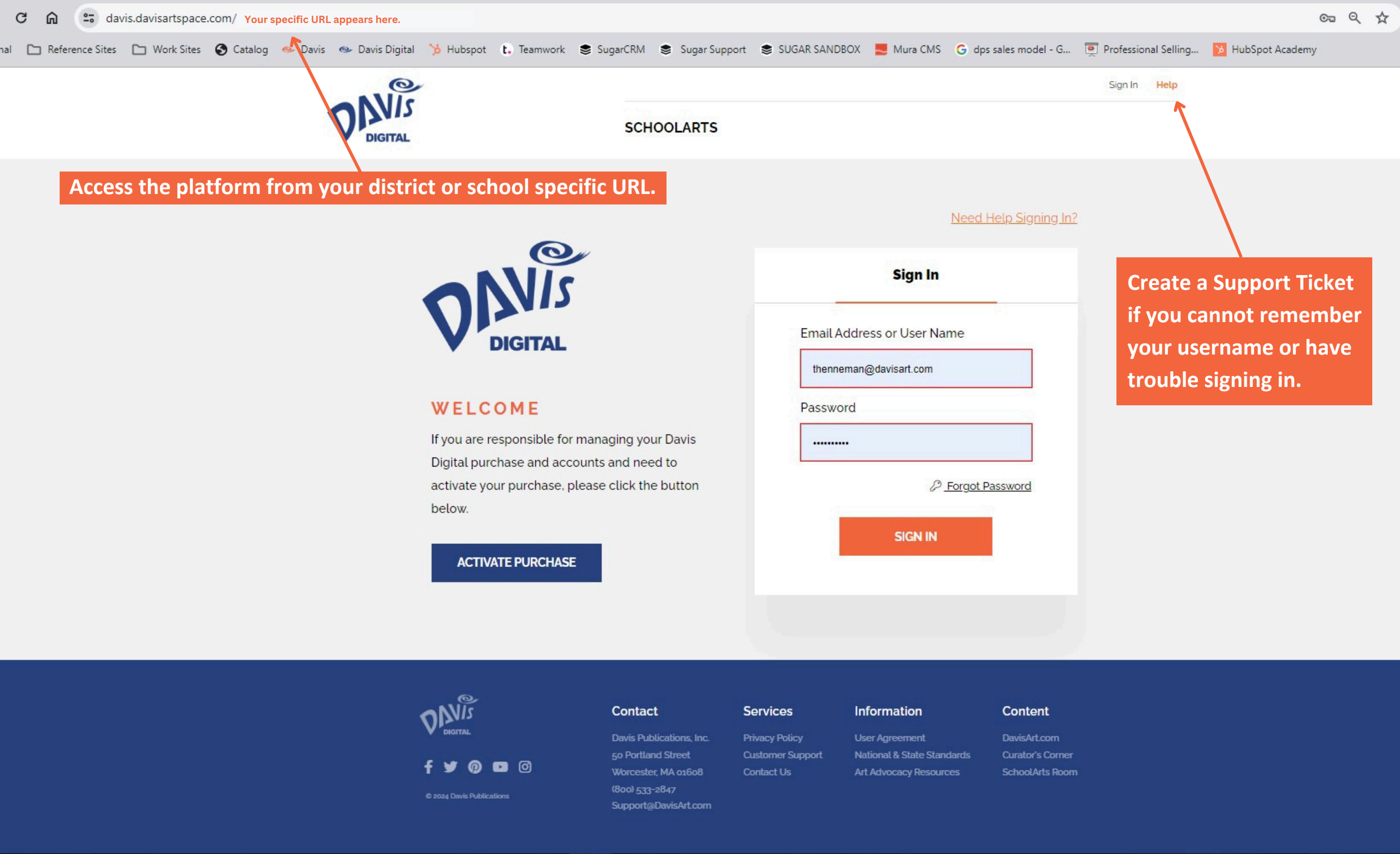

# Platform Administrators have easy access to administration tools directly from the top navigation menu.

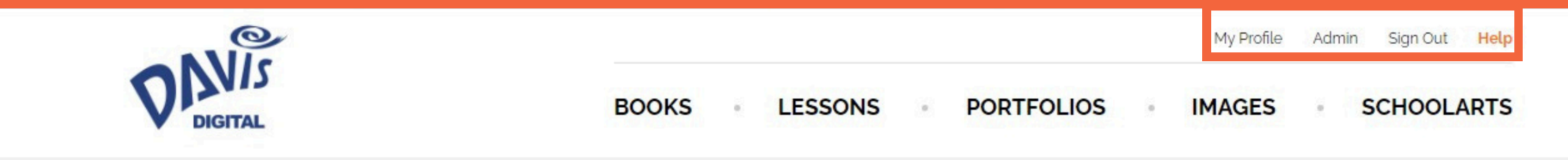

# Administrative

With the Accounts and Permissions Manager, you can manage your school's Davis Digital purchases and user accounts, including the ability to distribute or recycle access codes, create new user accounts, and modify existing teacher and student accounts.

| Manage Users & Permissions             | Manage Licenses          | <b>Reporting &amp; Settings</b> |
|----------------------------------------|--------------------------|---------------------------------|
| Edit User Accounts and Modify Licenses | Available Licenses       | Usage Report                    |
| Modify all Student Accounts            | Assigned Licenses Report | Edit Settings                   |
| Modify all Teacher Accounts            |                          |                                 |
| Create New User                        |                          |                                 |
| Import Users                           |                          |                                 |

Services

**Privacy Policy** 

Contact Us

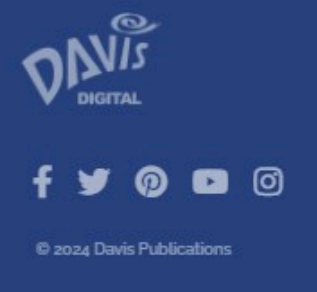

### Contact

Davis Publications, Inc. 50 Portland Street Worcester, MA 01608 (800) 533-2847 Support@DavisArt.com

### Information

User Agreement National & State Standards Art Advocacy Resources

### Content

DavisArt.com Curator's Corner SchoolArts Room

# Access on-demand training, professional development, and real time support right from the top navigation menu.

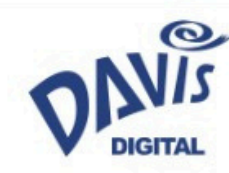

BOOKS LESSONS PORTFOLIOS IMAGES SCHOOLARTS

My Profile Admin Sign Out Help

# **Help Center**

Our help center is divided into sections based on the main functionality of Davis Digital.

User Guides can be viewed online, downloaded as PDFs, or printed out.

Tutorial Videos are 1-3 minutes long and include step-by-step instructions and a voiceover.

If you don't see the topic you're looking for, please create a **Support Ticket**.

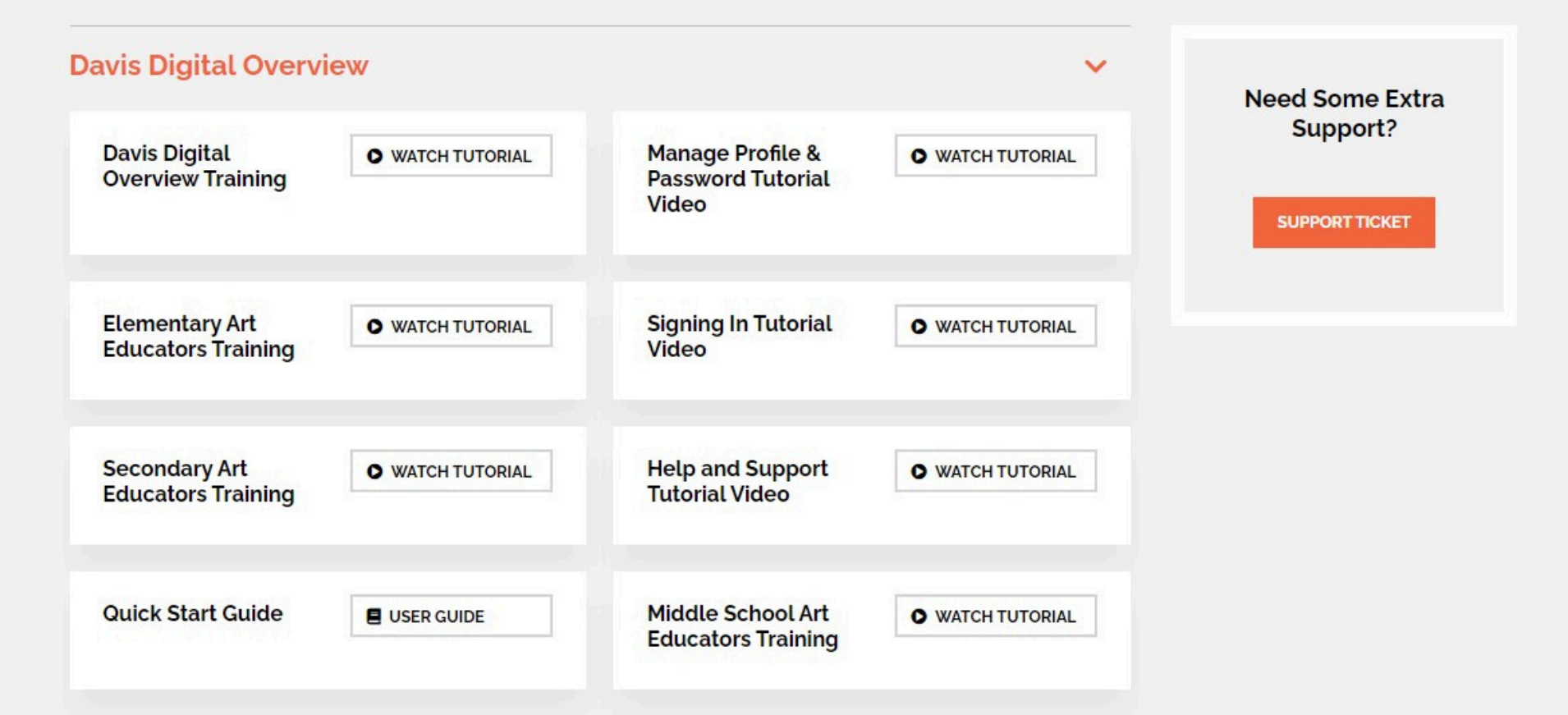

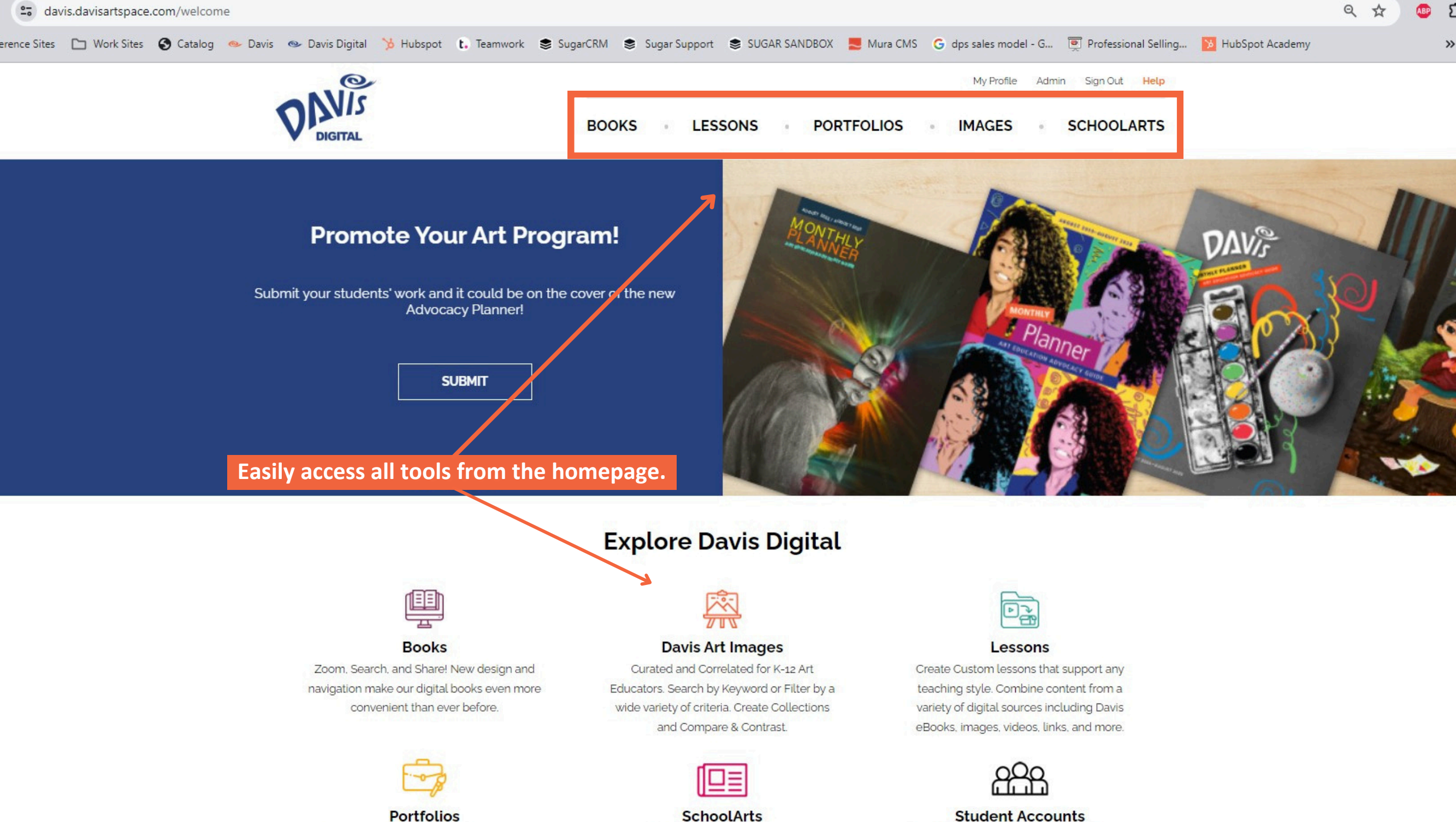

### Portfolios

Create websites to demonstrate learning, student progress, or advocate for the arts. Share with parents and community

Free digital access to the latest issue of SchoolArts Magazine. You can also access back issues from 2018 to today.

### Student Accounts

Students have access to Student Books, Portfolios, Davis Art Images, and any Lessons you choose to share with them.

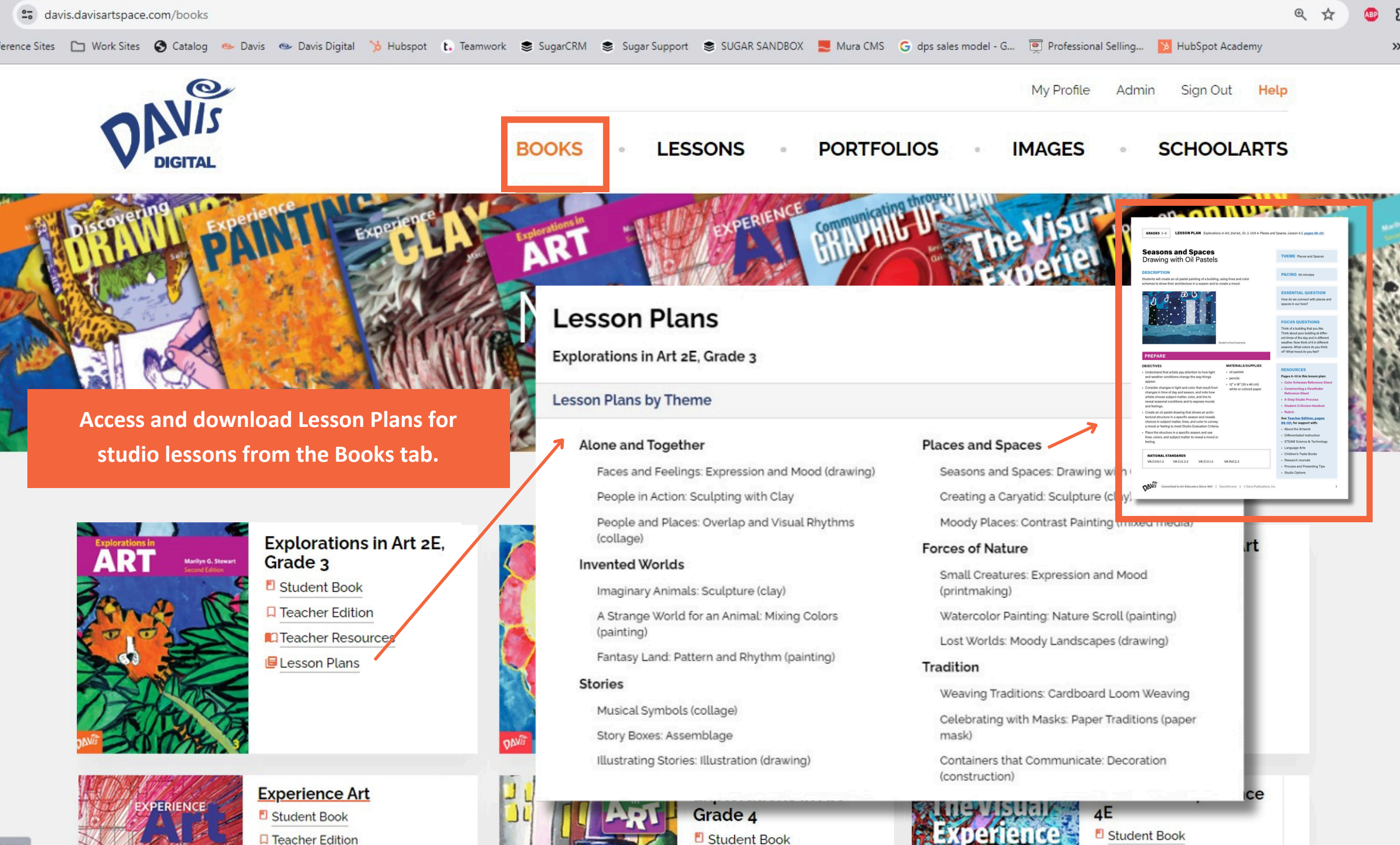

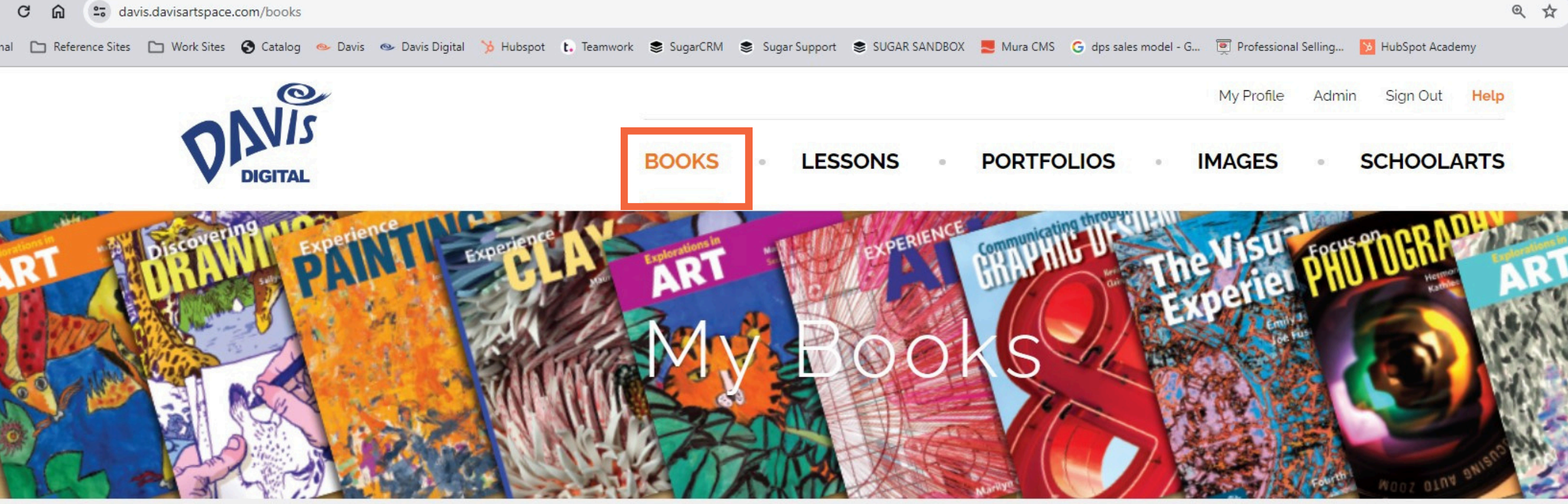

## Access all programs from one dashboard. See the **Books Guide** for more information.

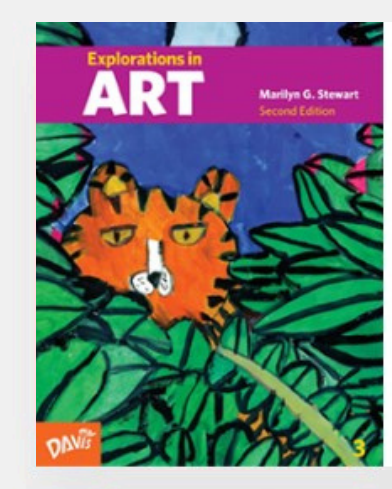

### Explorations in Art 2E, Grade 3 E Student Book

**Teacher Edition** 

Teacher Resources

ELesson Plans

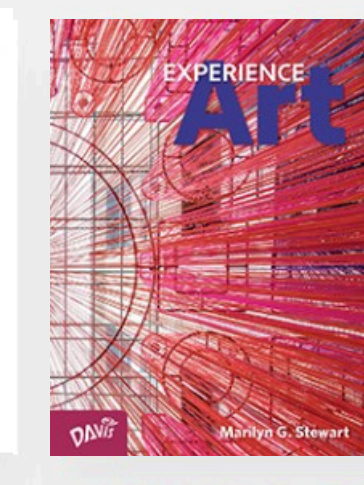

## Experience Art Student Book

**Teacher Edition** 

Teacher Resources

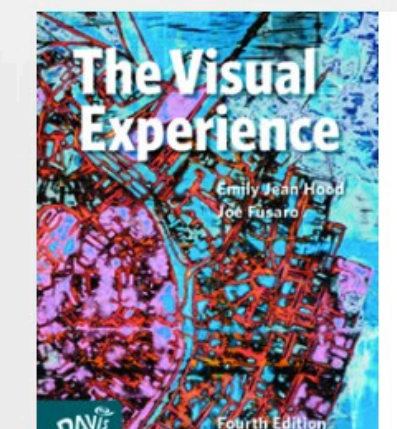

## The Visual Experience 4E

- E Student Book
- **Teacher Edition**
- Teacher Resources

▶ Video Resources

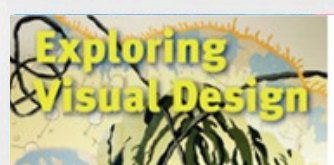

.davisartspace.com

**Exploring Visual** Design E Student Book

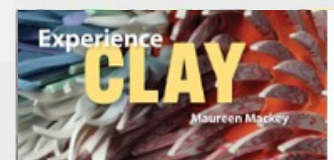

Experience Clay 3E Student Book Teacher Edition

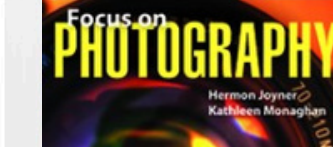

**Focus on Photography** E Student Book Teacher Edition

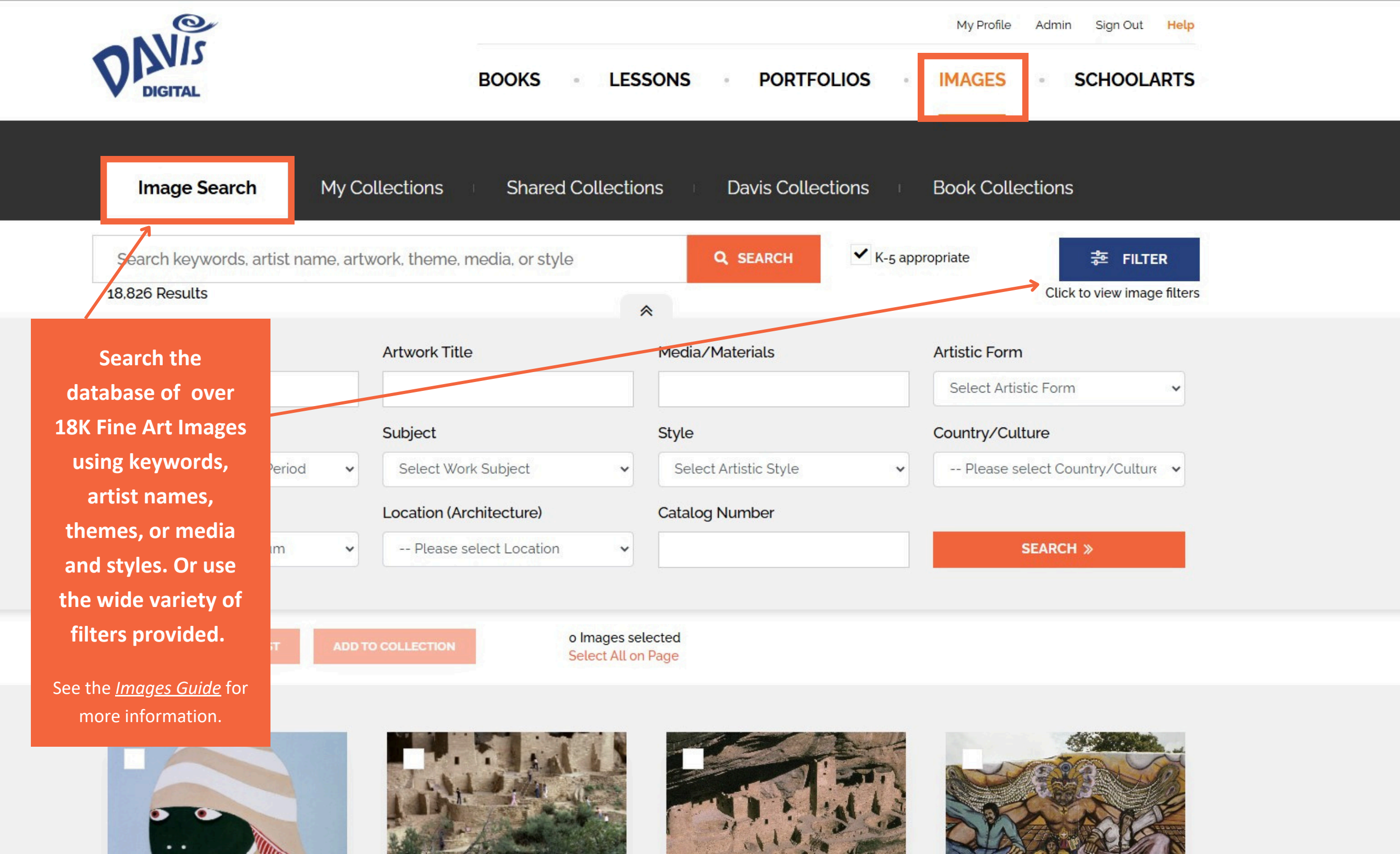

## Save Images to access frequently or to use for specific lessons using My Collections.

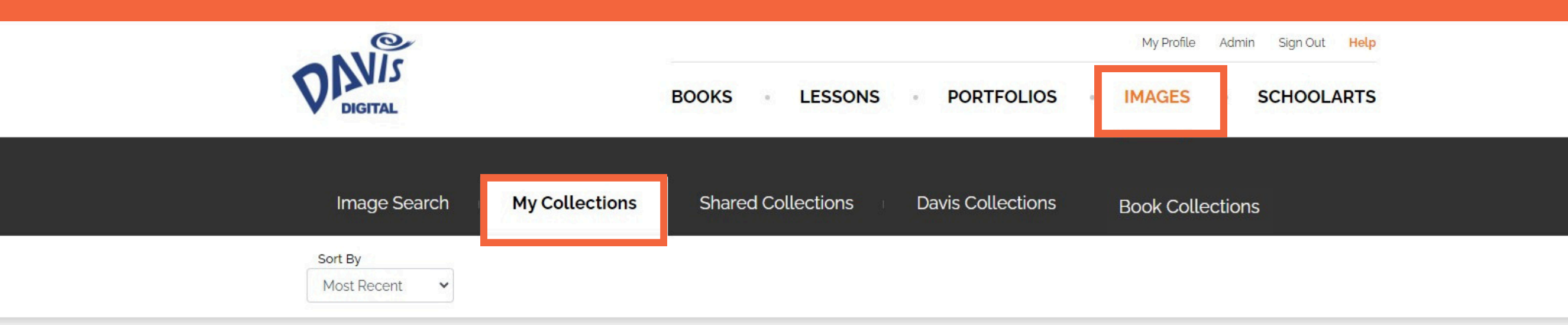

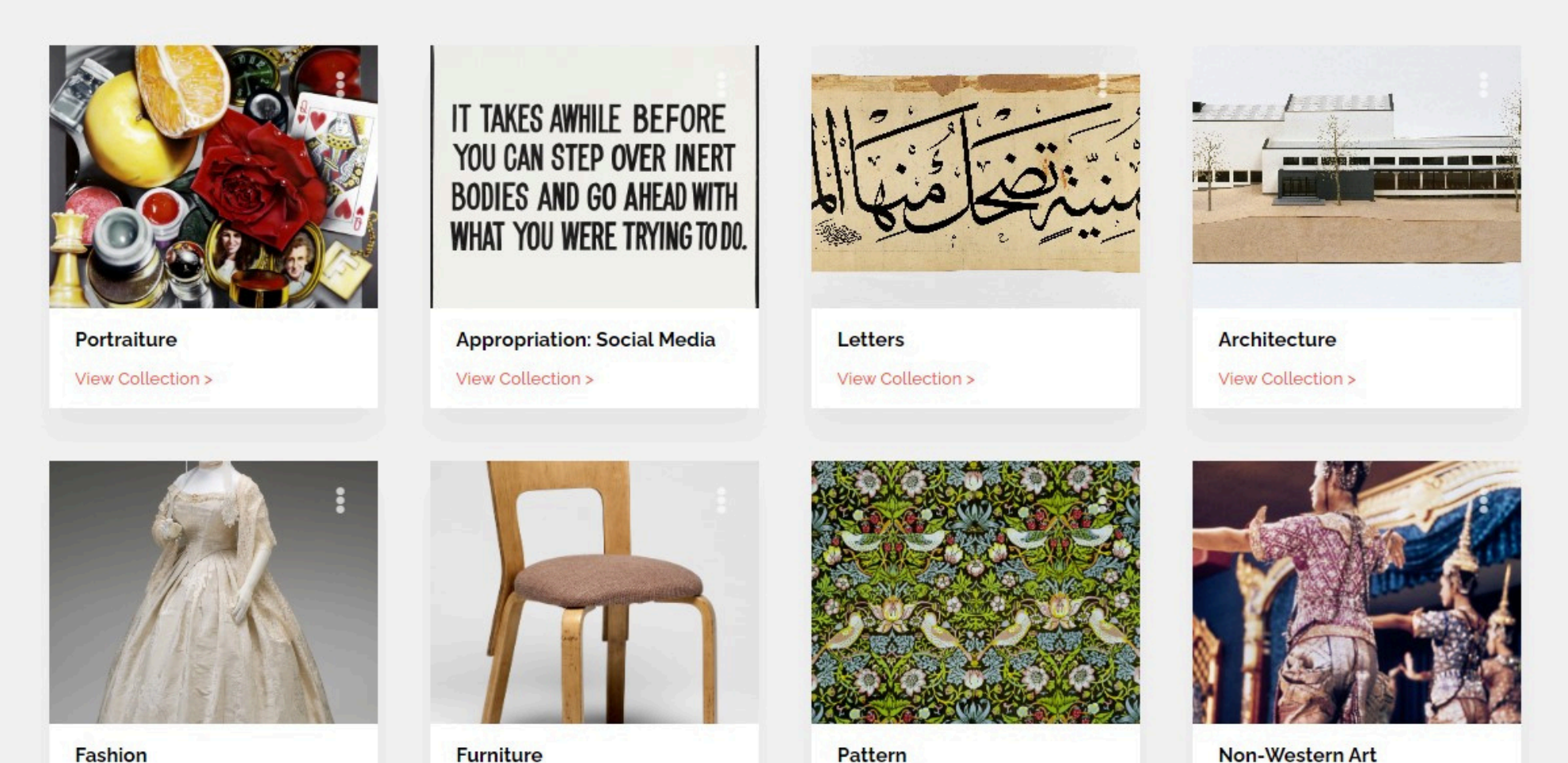

Fashion

Furniture

Non-Western Art

## Share collections of images with students and colleagues across the school or district.

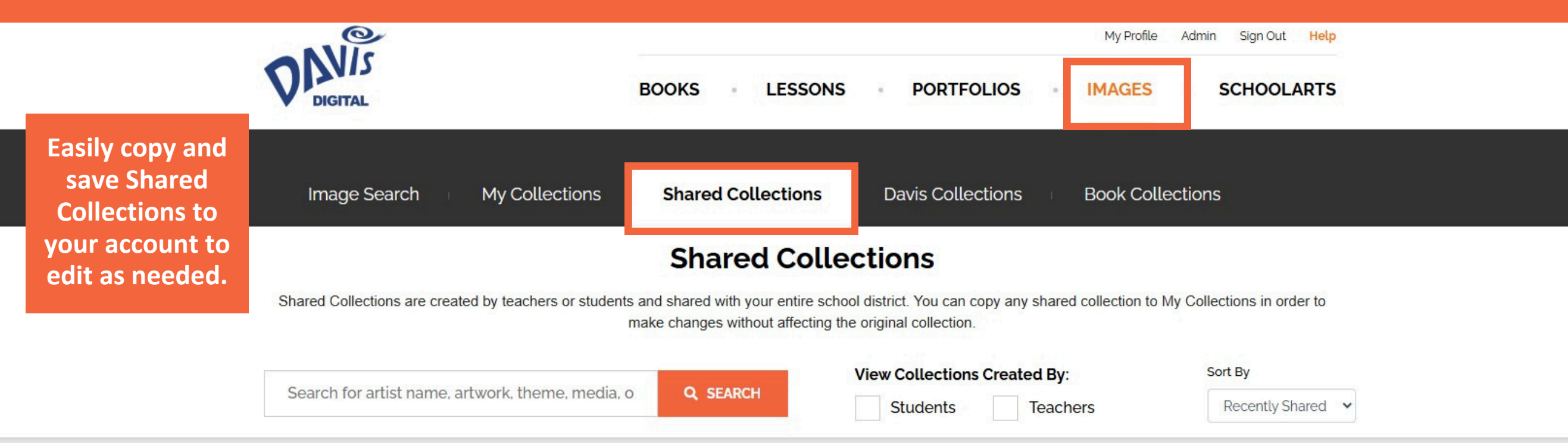

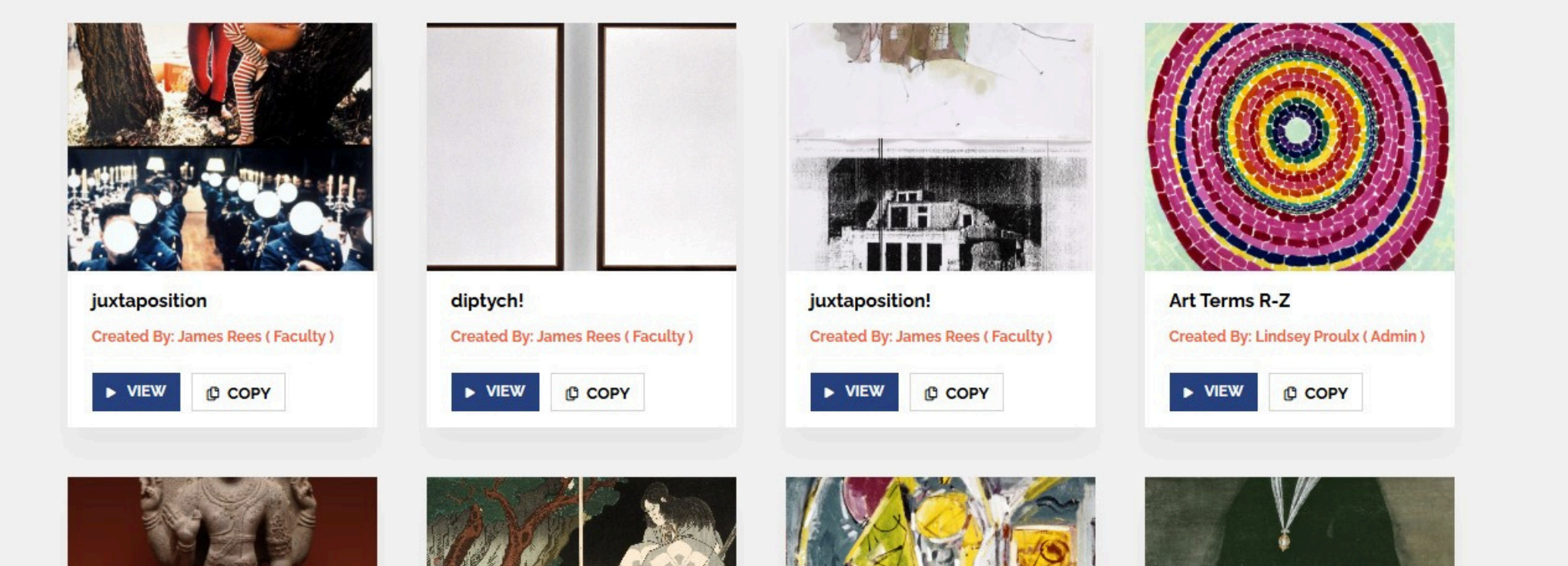

## Access ready-made, curated image collections that support important topics and themes relevant to students.

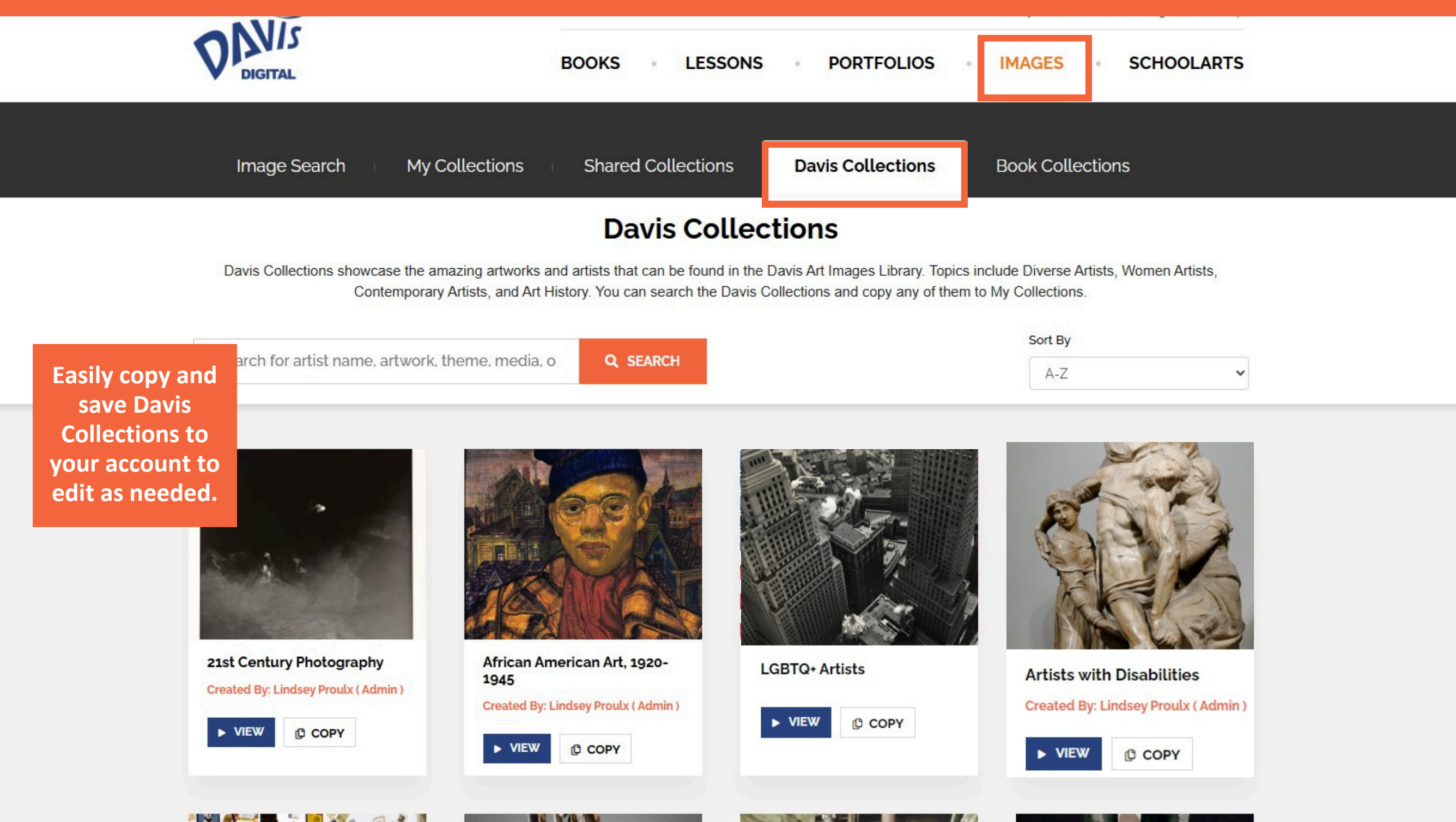

Access sets of supplemental fine art images correlated to each unit and lesson in Davis's digital programs. Perfect for expanding the scope of a lesson or studio experience.

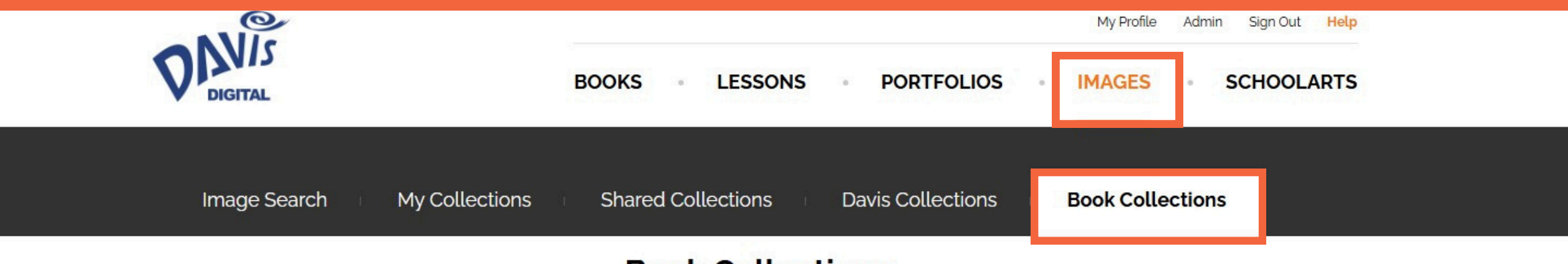

# **Book Collections**

Davis Publications' *Book Collections* are sets of supplemental fine art images correlated to each unit and lesson in all of Davis' digital programs. The images, chosen by Davis' curator of images, are perfect for expanding the scope of a lesson or studio experience. The images are accompanied by complete contextual information. The chapter and lesson number from each program are listed under the "Description" heading in each image record.

Search for artist name, artwork, theme, media, o

Q SEARCH

Sort By

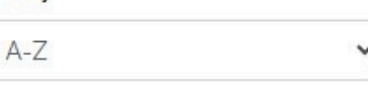

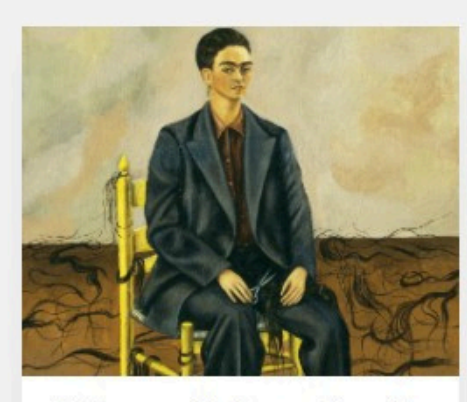

A Community Connection 2E Created By: Scott Hanchett (Admin)

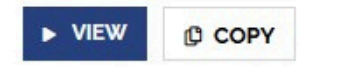

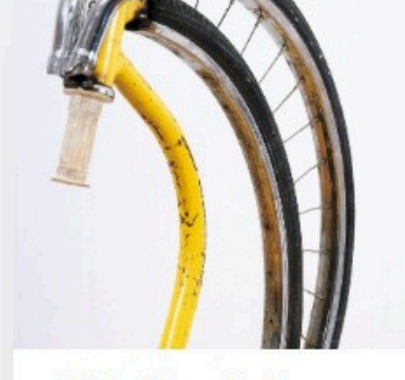

A Global Pursuit 2E Created By: Scott Hanchett ( Admin )

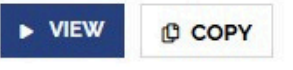

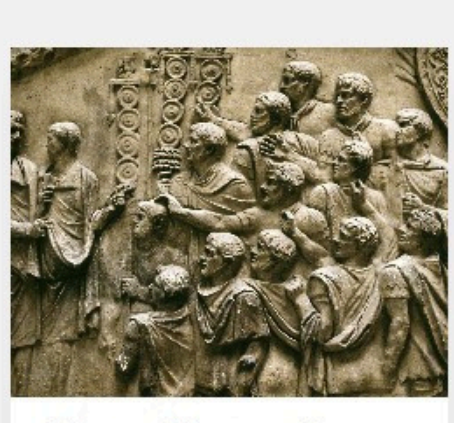

A Personal Journey 2E Created By: Scott Hanchett ( Admin )

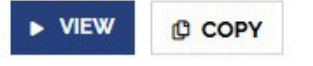

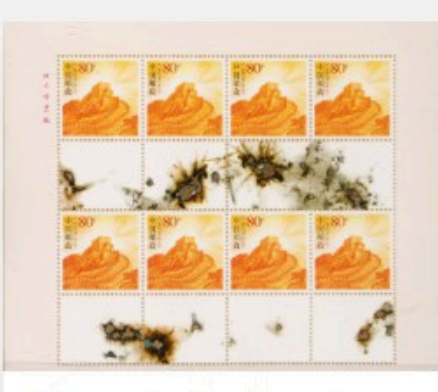

Communicating through Graphic Design 1E Created By: Lindsey Proulx (Admin)

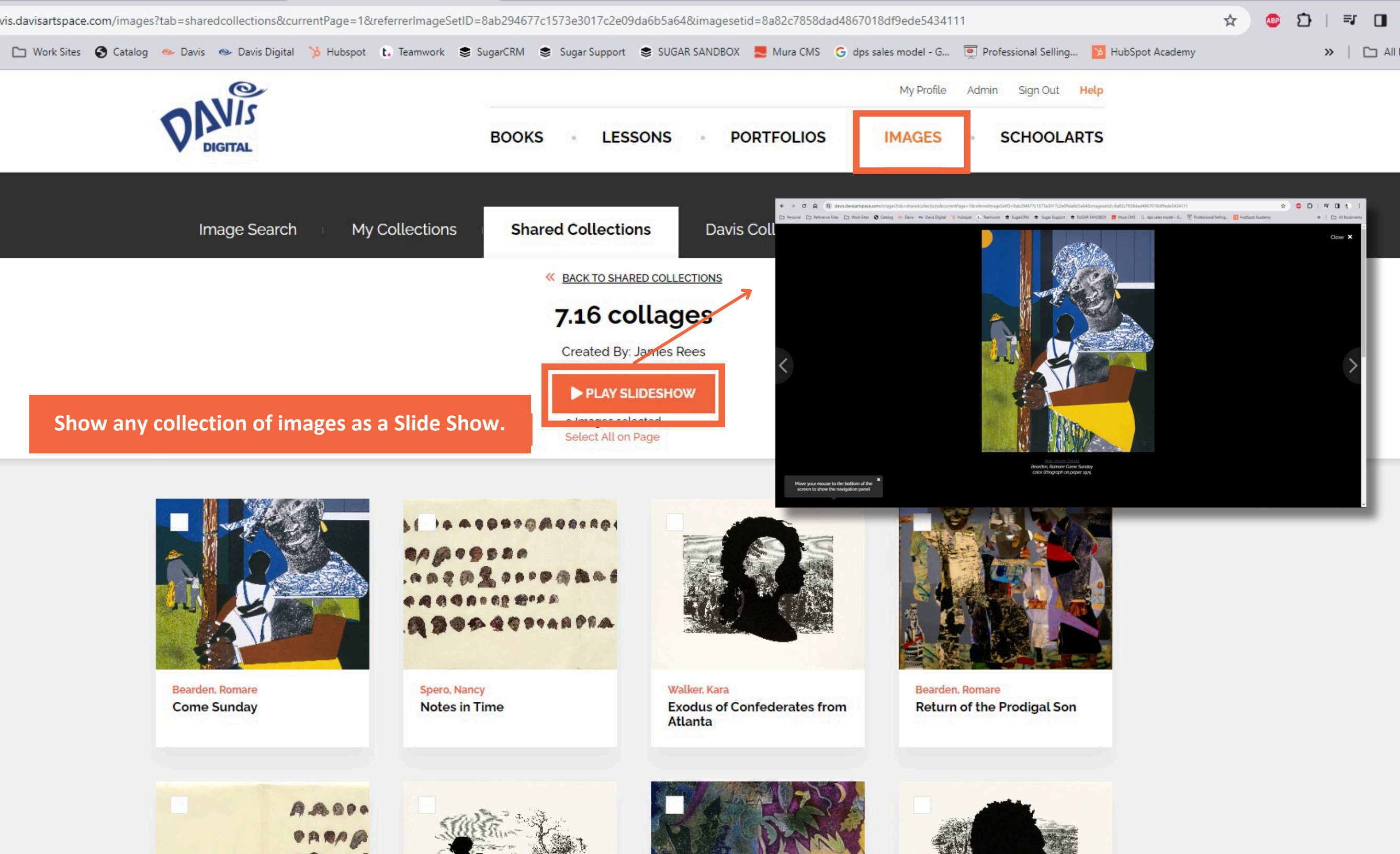

# Magnify images from the Davis Art Images Collection up to 300% to focus on fine details for close observation.

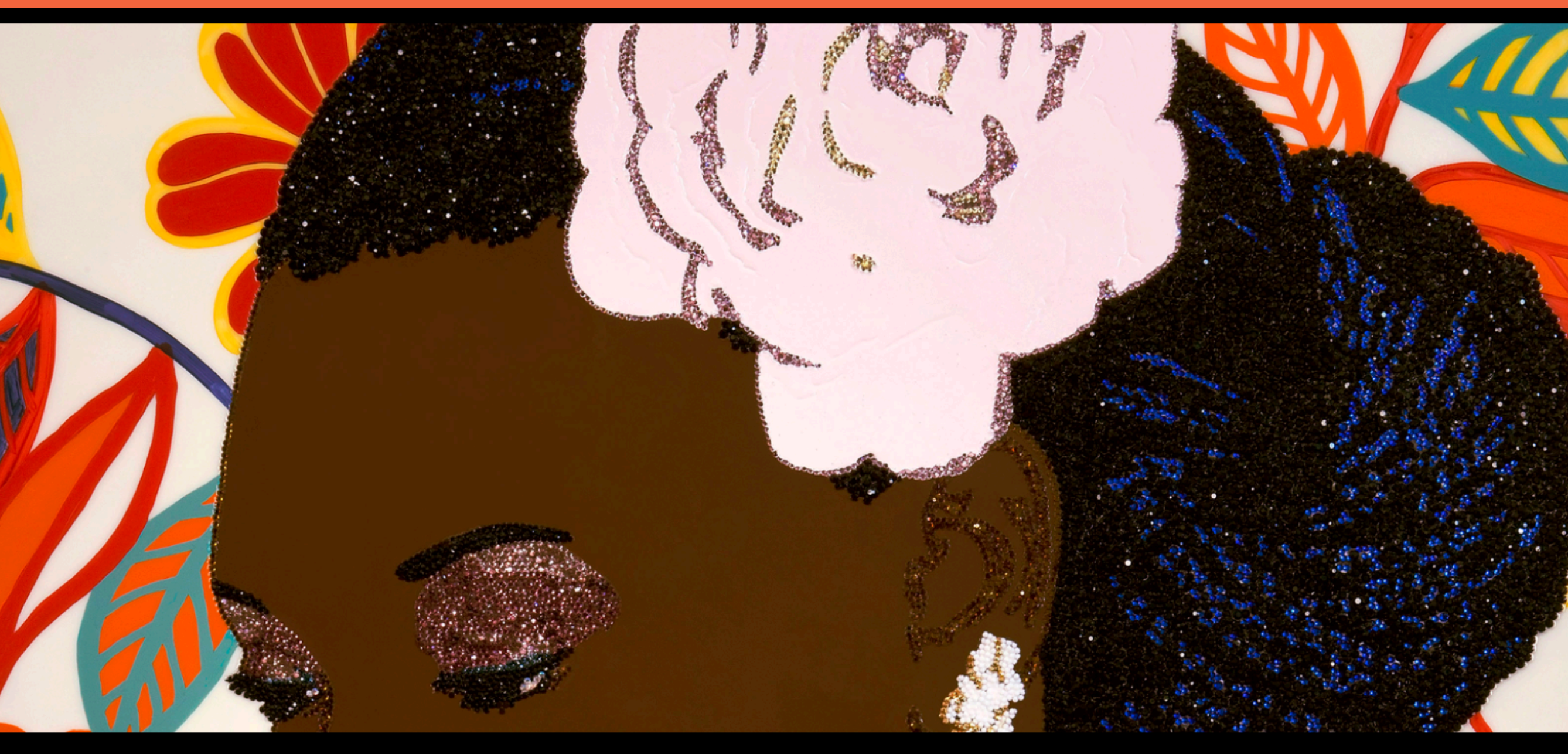

Hide Image Details Mickalene Thomas, Portrait of Mnonjawith Flower in Her Hair #2, 2011. Rhinestones, acrylic and enamel on wood panel.

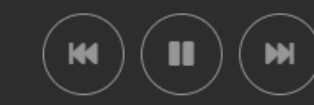

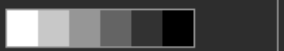

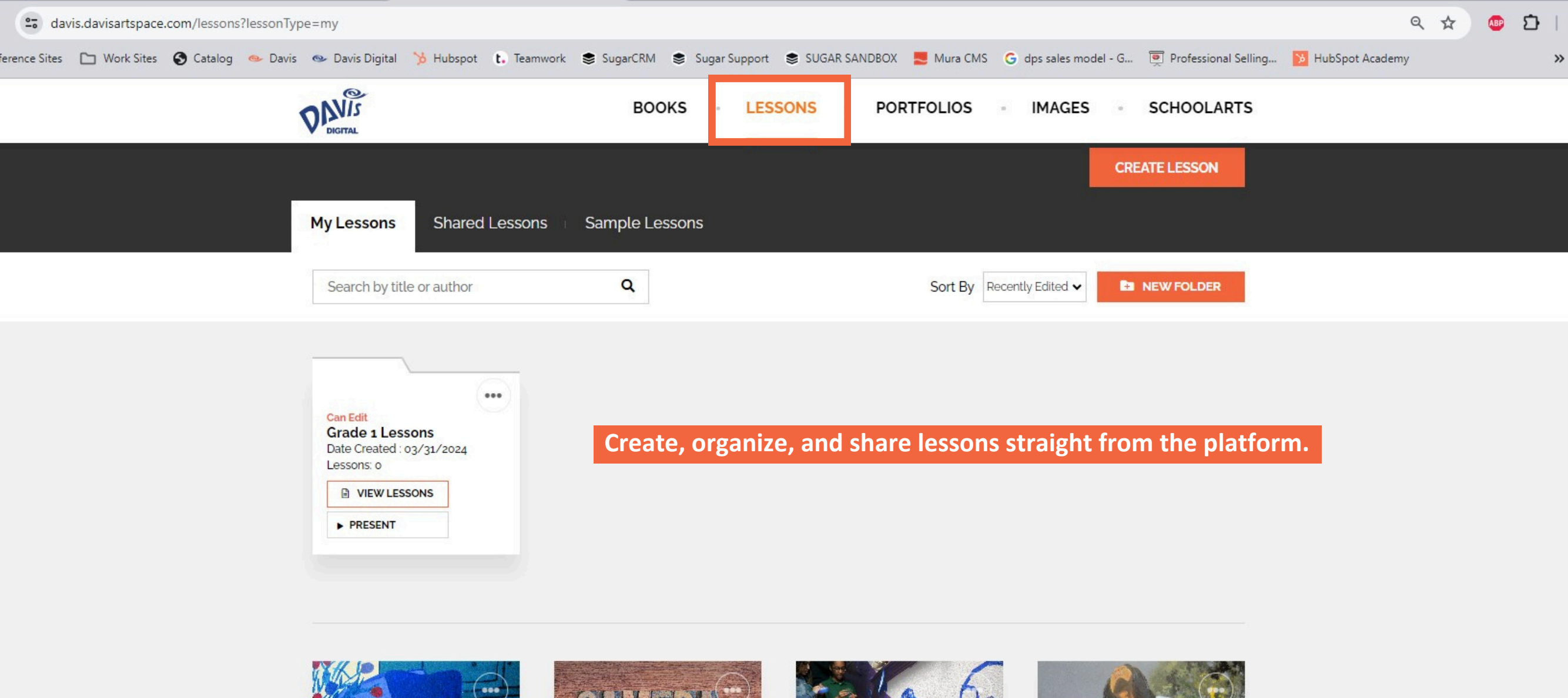

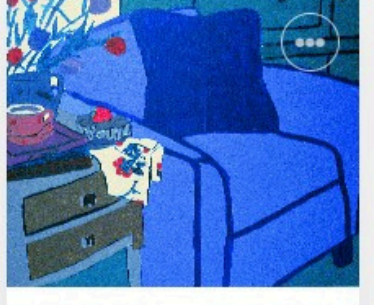

GR 6–8: Painting - Personal Still Life Date Created : 12/02/2021

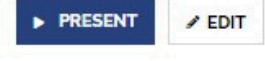

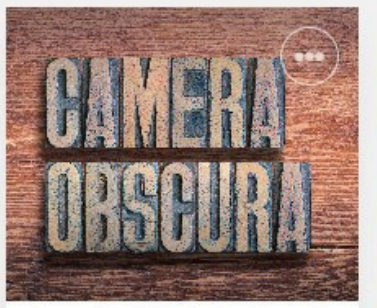

GR 9-12: Photography -Building and Using a Pinhole Camera Date Created : 02/07/2022

/ EDIT

▶ PRESENT

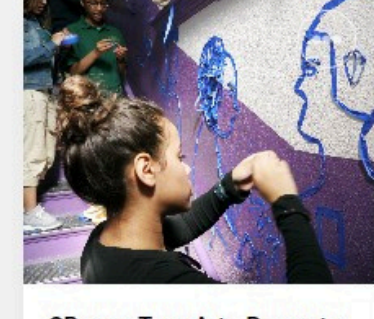

GR 7-12: Tape Art - Drawn to the Moon Date Created : 10/13/2022

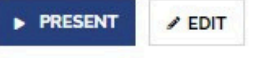

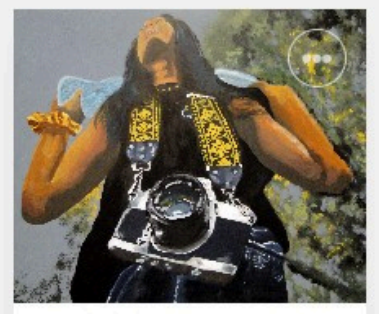

GR 7-8: Portraiture -Personal Message Self Portrait

Date Created : 10/13/2022

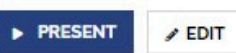

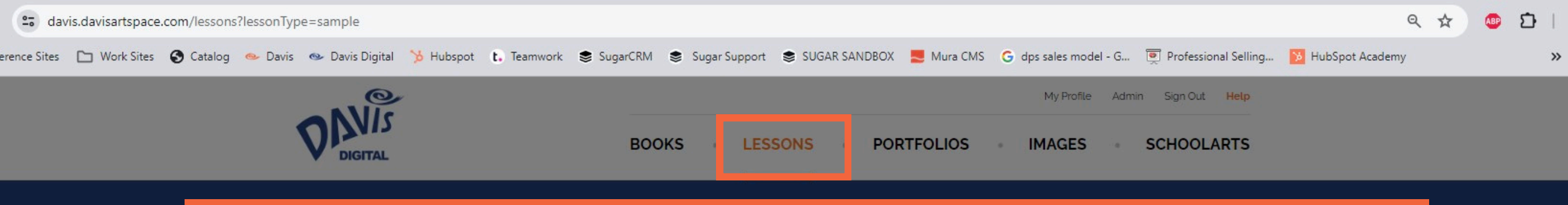

Create your own lessons using the grade level content, your own resources, or from sample lessons provided.

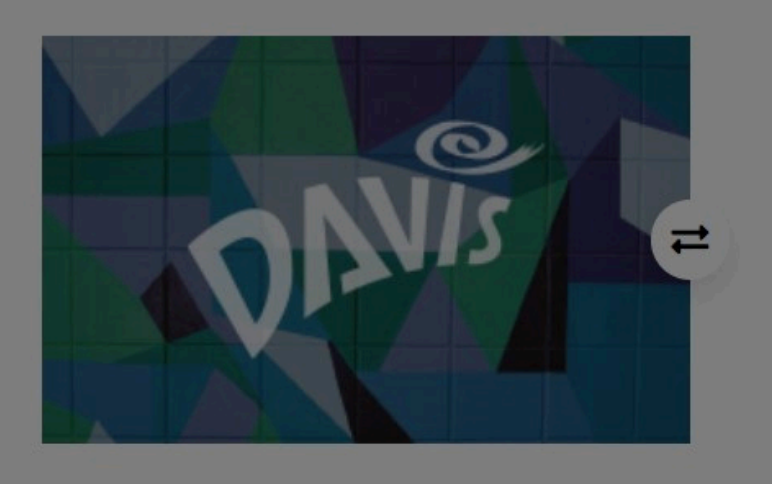

| Source                                                       |                                                                                                    |
|--------------------------------------------------------------|----------------------------------------------------------------------------------------------------|
| Q ta 🗐                                                       | 16 <sup>6</sup> ·                                                                                                    |
| B I U                                                        | S ×, x*   Ix   1= :=   += +=   11   = = = =                                                                                                    |
|                                                              |                                                                                                    |
| Format -                                                     | Font - Size - A · A · X                                                                                                    |
| This is the def<br>content. You c<br>can change th<br>image. | ault Split Layout module. Click here to replace this text with your lesson<br>an copy & paste from another or document or type directly into the box. You<br>e default image by clicking the image icon at the bottom left of the default |

See the <u>Adding</u> <u>Content to Lessons and</u> <u>Portfolios Guide</u> for more information.

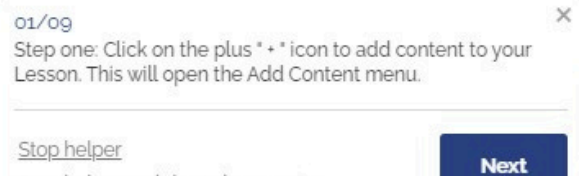

+

B

m

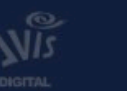

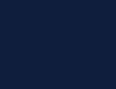

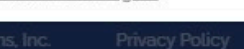

Stop helper and don't show again

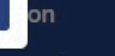

Content

DavisArt.com

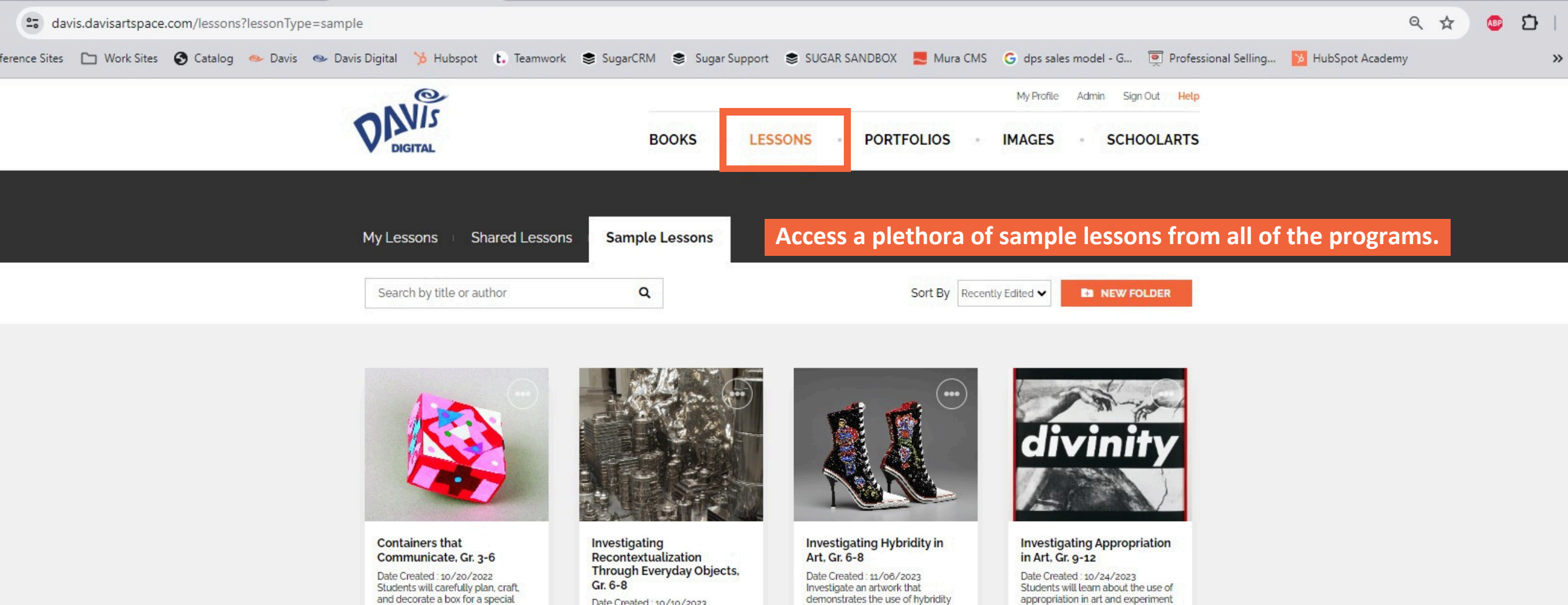

VIEW LESSON

purpose.

Date Created : 10/10/2023

Students will analyze a contemporary artwork to explore the strategy of recontextualization, then ap

VIEW LESSON

demonstrates the use of hybridity and learn how to use contextual inform

VIEW LESSON

appropriation in art and experiment with appropriating.

▶ VIEW LESSON

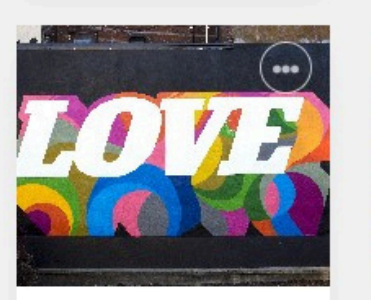

#### Investigating Words and Images in Street Art, Gr. 4-8

Date Created : 07/26/2023 Consider how text and location

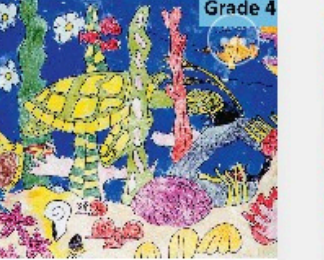

Natural Habitats: Unity and Variety, Gr. 3-6

Date Created : 08/28/2023 Students will create a cravon resist

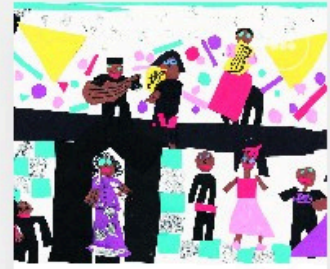

People and Places: Collage and Visual Rhythm, Gr. 3-6

Date Created : 08/28/2023 Students will create a collage with

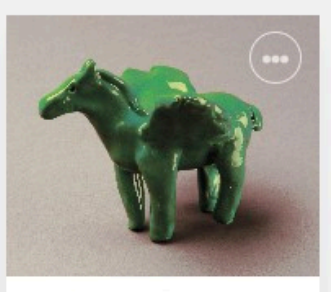

Sculpting Imaginary Animals, Gr. 3-6

Date Created : 08/22/2023 Create a clay sculpture that shows

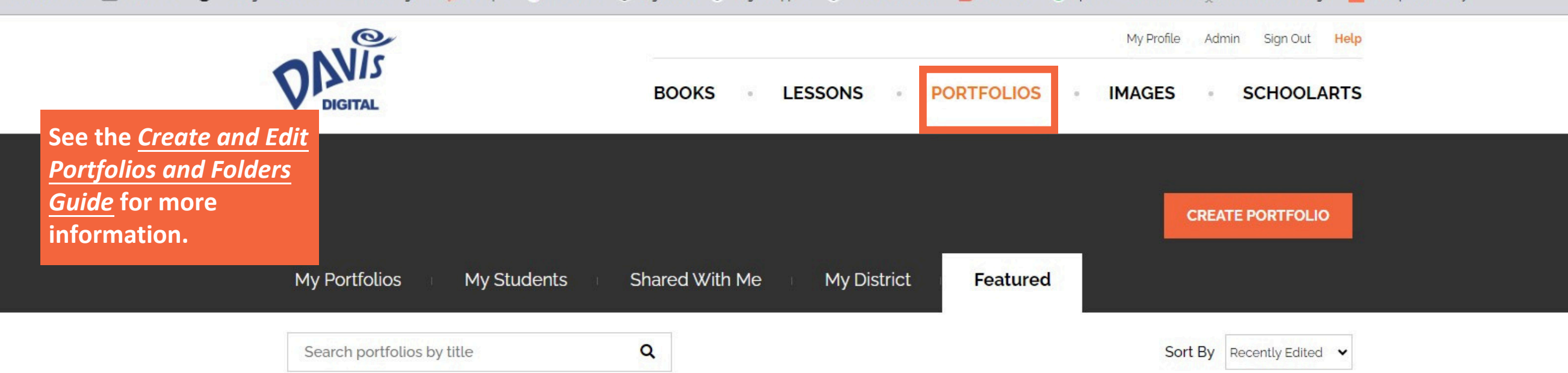

Create portfolios for each class, each student, or your district to demonstrate student learning, display finished artwork, or advocate for your visual arts program. Share portfolios within your school community or make them public.

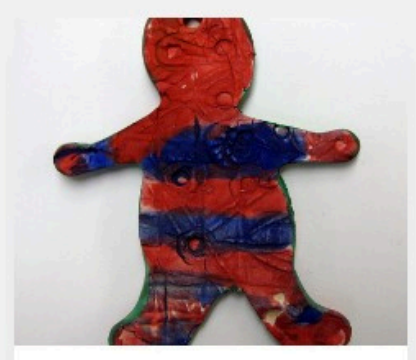

#### **Featured Portfolio**

VIEW

### Washington Elementary Art Department 2012-2015

Date Created: 01/09/2010 Last Edited: 11/26/2023

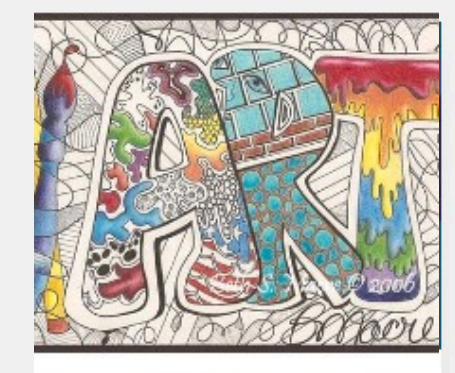

#### Featured Portfolio

VIEW

#### Shawnee Mission Visual Arts Department

Date Created: 04/15/2010 Last Edited: 12/01/2022

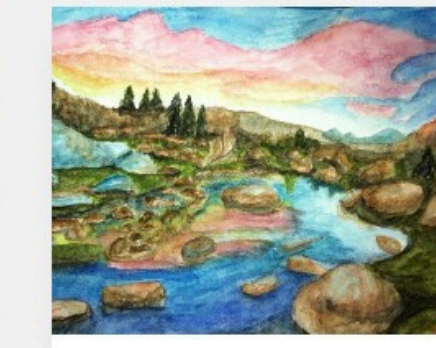

#### Featured Portfolio

### Student Art Portfolio

Date Created: 11/17/2012 Last Edited: 12/01/2022

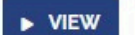

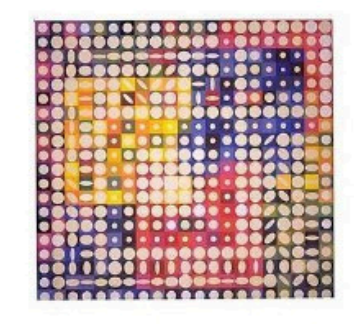

### Featured Portfolio

#### **Tobee Ford-Nelson**

Date Created: 09/30/2009 Last Edited: 12/01/2022

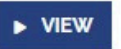

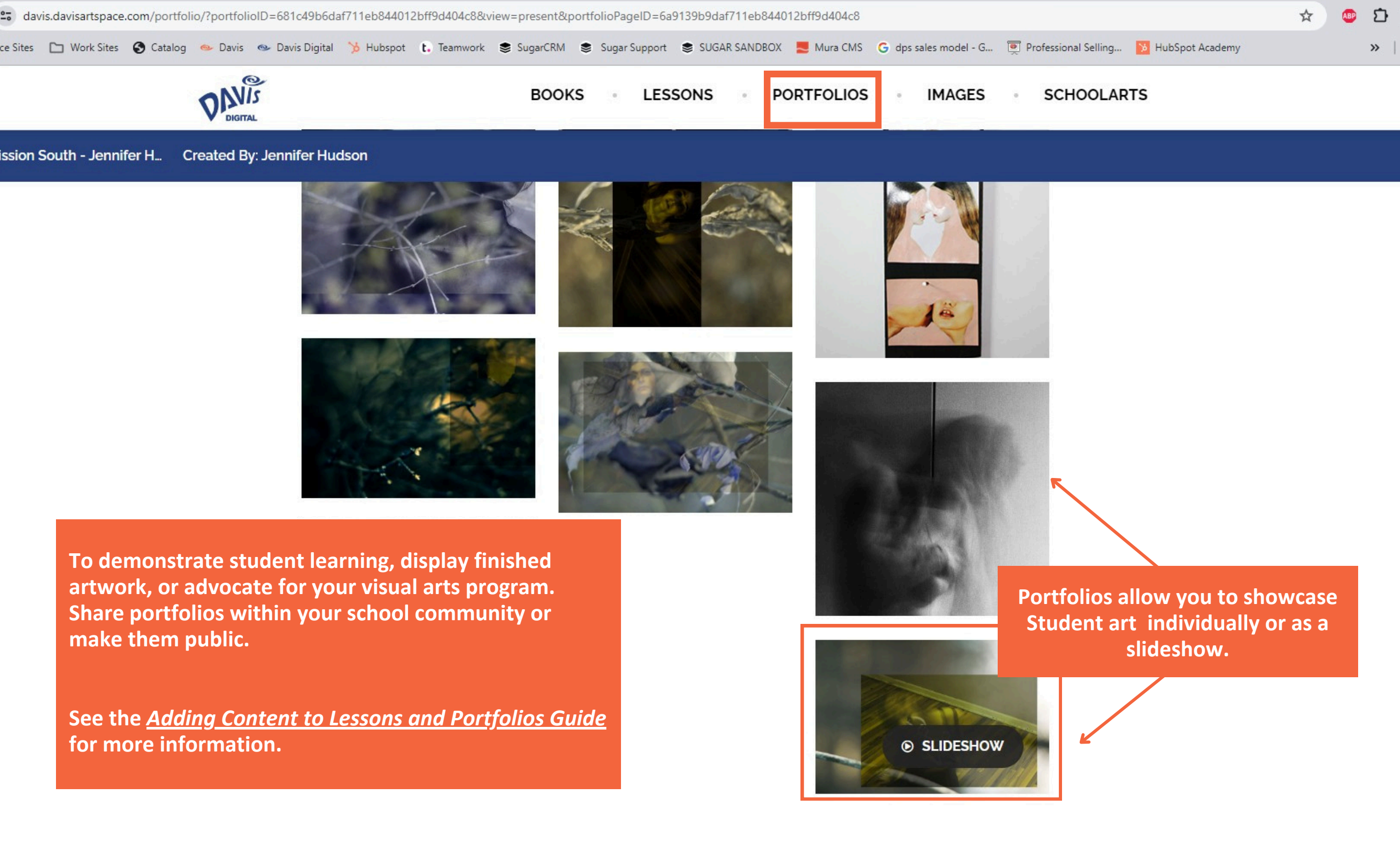